# Leitfaden Lernerfolgskontrolle Online (LEO) für Referenten

Mit der Lernerfolgskontrolle für Veranstaltungen stellt die Apothekerkammer Referenten und Teilnehmern ein attraktives Werkzeug mit Mehrwert zur Verfügung.

Erfahren Sie hier, wie Sie in 2 Schritten eine Lernerfolgskontrolle Online für Ihre Veranstaltung bereitstellen.

#### Schritt 1

#### Eingabe des Online-Fragebogens für die Lernerfolgskontrolle

Die Zugangsdaten für die Eingabe des Fragebogens auf dem Online-Portal der Apothekerkammer erhalten Sie per E-Mail.

Rufen Sie zunächst das Eingabeformular über den zugesandten Link auf und geben Sie dann die Code-Nummer ein:

| CP | Centrum für Pharmazeutische Kompetenz                    |
|----|----------------------------------------------------------|
|    | Zugang zur Eingabe der Lernerfolgskontrolle Online (LEO) |
|    | Geben Sie bitte die Code-Nummer ein:                     |
|    |                                                          |

Zuerst werden Sie gebeten, einen **allgemeinen Text** mit Erläuterungen einzugeben. Dieser Text erscheint oberhalb des Fragebogens und kann z.B. Hinweise darauf enthalten, ob bei den Fragen generell nur eine Antwort richtig ist oder mehrere.

| Centrum für Pharmazeutische Kompetenz |                                                                                                    |  |  |
|---------------------------------------|----------------------------------------------------------------------------------------------------|--|--|
|                                       | Eingabe der Lernerfolgskontrolle Online (LEO) zur CPK-Maßnahme:<br>"Einführung in die Plausibilitätskontrolle halbfester Zubereitungen (für nichtapprobiertes<br>pharmazeutisches Personal)" am 20.01.2012<br>Diese Erfolgskontrole bitte bis zum 13.01.2012 verbindich abschicken.<br>Bitte geben Sie hier einen aligemeinen Text zu ihren Fragen ein.<br>Die Hinweise erscheinen vor dem eigentlichen Fragebogen. |  |  |
|                                       | Auf den folgenden Seiten können Sie nun 10 Fragen und die dazu passenden Antworten festlegen.<br>Die Eingaben für den Fragebogenn werden Frage für Frage zwischengespeichert, so dass Sie Ihn auch schrittweise erstellen<br>können.<br>Die Teilnehmer haben Insgesamt <b>60 Minuten</b> Zeit für die Beantwortung der Fragen.<br>Zur Eingabe der Fragen                                                            |  |  |

#### Starten Sie nun mit Ihren 10 Fragen.

Pro Frage finden Sie separate Felder für den Fragentext und die Antwortoptionen. Vorgesehen sind pro Frage mindestens 3 und maximal 5 mögliche Antworten (a bis e).

Markieren Sie die richtige oder die richtigen Antworten, indem Sie rechts neben dem Textfeld ein Häkchen durch Anklicken des entsprechenden Kästchens setzen. Mindestens eine Antwort muss als korrekt gekennzeichnet sein.

| ÇP | Centrum für Pharmazeutische Kompetenz                                                                                                    |
|----|----------------------------------------------------------------------------------------------------|
|    | Lernerfolgskontrolle Online (LEO) zur CPK-Maßnahme:<br>"Einführung in die Plausibilitätskontrolle halbfester Zubereitungen (für nichtapprobiertes<br>pharmazeutisches Personal)" am 20.01.2012                                                                                |
|    | Ihre Frage 1 (von 10)                                                                                                    |
|    | Hinweis e z um Auswählen der richtigen Antworten (optional):<br>Geben Sie hier bitte 3 - 5 mögliche Antworten (a bis e) ein.<br>Markieren Sie die richtige Antwort oder die richtigen Antworten, indem Sie im Kästchen rechts neben dem Textfeld ein Häkchen<br>setzen.<br>a) |
|    | b)                                                                                                    |
|    | c)                                                                                                    |
|    | d)                                                                                                    |
|    | e) Speichern und weiter                                                                                                    |

KÖRPERSCHAFT DES ÖFFENTLICHEN RECHTS

| CPK | Centrum für Pharmazeutische Kompetenz                                                                                                    |                                                            |
|-----|----------------------------------------------------------------------------------------------------|------------------------------------------------------------|
|     |                                                                                                    |                                                            |
|     | Lernerfolgskontrolle Online (LEO) zu                                                                                                    | ır CPK-Maßnahme:                                           |
|     | "Einführung in die Plausibilitätskontrolle halbfes<br>pharmazeutisches Personal)" am 20.01.2012                                               | ster Zubereitungen (für nichtapprobiertes                  |
|     | Ihre Frage 1 (von 10)<br>Die Fassionsblume wirkt:                                                                                             | -                                                          |
|     |                                                                                                    |                                                            |
|     |                                                                                                    |                                                            |
|     |                                                                                                    |                                                            |
|     | Hinweise zum Auswählen der richtigen Antworten (optional):                                                                                    | 1                                                          |
|     |                                                                                                    |                                                            |
|     | Geben Sie hier bitte 3 - 5 mögliche Antworten (a bis e) ein.<br>Markieren Sie die richtige Antwort oder die richtigen Antworten, i<br>setzen. | ndem Sie im Kästchen rechts neben dem Textfeld ein Häkchen |
|     | a)<br>anrecend                                                                                                    | -                                                          |
|     |                                                                                                    | •                                                          |
|     | b)                                                                                                    | _                                                          |
|     | schlaffördernd                                                                                                    | <b>-</b>                                                   |
|     | c)                                                                                                    |                                                            |
|     | abführend                                                                                                    |                                                            |
|     | d)                                                                                                    |                                                            |
|     |                                                                                                    | -                                                          |
|     | e)                                                                                                    | _                                                          |
|     |                                                                                                    |                                                            |
|     | Speichern und weiter                                                                                                    |                                                            |

#### Schritt 2

### **Testen des Fragebogens**

Nach Eingabe aller 10 Fragen können Sie sich den Fragebogen so anzeigen lassen, wie ihn auch die Teilnehmer sehen. Füllen Sie den Fragebogen nun selber aus. So können Sie testen, ob Sie die Antwortoptionen richtig gekennzeichnet haben:

| Lernerfolgskontrolle Online (LEO) zur CPK-Maßnahme:                                                                                                    |                     |  |  |  |  |
|----------------------------------------------------------------------------------------------------|---------------------|--|--|--|--|
| "Einführung in die Plausibilitätskontrolle halbfester Zubereitungen (für nichtapprobiertes pharmazeutisches Personal)"<br>am 20.01.2012                                                                                                    |                     |  |  |  |  |
| Sie befinden sich im Testmodus für Referenten.<br>Wenn Sie den Fragebogen komplett überprüft haben und Ihre Antworten zu 100% richtig sind, können Sie ihn<br>verbindlich abschicken.<br>Bis dahin können Sie jederzeit Ihre Fragen bearbeiten.                                                                   |                     |  |  |  |  |
| Hinweis:<br>Zum Ausfüllen und Abschicken des Fragebogens haben S                                                                                                    | ie 60 Minuten Zeit. |  |  |  |  |
| Bitte beachten Sie bei den einz elnen Fragen den Hinweis ob eine oder mehrere Antworten richtig sind.                                                                                                    |                     |  |  |  |  |
| 1.<br>Welche der folgenden Antworten ist zutreffend?                                                                                                    |                     |  |  |  |  |
| Bitte kreuzen Sie die richtige Antwort an!                                                                                                    |                     |  |  |  |  |
| a) Bryonia ist ein gutes Akutmittel beim<br>Migränekopfschmerz                                                                                                    |                     |  |  |  |  |
| b) Das Hauptmittel bei der Trigeminusneuralgie ist<br>Natrium muriaticum                                                                                                    |                     |  |  |  |  |
| c) Die heisse Sieben darf nicht bei Kopfschmerzen<br>angewandt werden                                                                                                    |                     |  |  |  |  |
| d) Durch Amica lassen sich Kopfschmerzen nicht<br>beinflussen                                                                                                    | -                   |  |  |  |  |
| 2.<br>Die Freundin ungefähr gleichen Alters, die sie begleitet, berichtet: "Hitzewallungen habe ich keine, aber<br>seit einigen Wochen leide ich auffallend an Gefühlsschwankungen und fettes Essen vertrage ich<br>überhaupt nicht mehr. Gibt es da auch etwas Homöopathisches?"                                 |                     |  |  |  |  |
| Ditte Kreuzen Sie am einentigen Antworten an:                                                                                                    | _                   |  |  |  |  |
| a) Apis De                                                                                                    |                     |  |  |  |  |
| b) Drosera D6                                                                                                    |                     |  |  |  |  |
| c) Calcium phosphoricum D12                                                                                                    |                     |  |  |  |  |
| d) Rhus toxocodendron D12                                                                                                    |                     |  |  |  |  |
| 3.<br>Was sind Phytopharmaka?                                                                                                    |                     |  |  |  |  |
| <ol> <li>Arzneimittel, die als arzneilich wirksame Stoffe Zubereitungen aus Pflanzenteilen enthalten</li> <li>Arzneimittel, die häufig Extrakte enthalten</li> <li>Arzneimittel, die immer als Dragees abgegeben werden</li> <li>4/arzneimittel, die nach naturheilkundlichen Regeln verordnet werden.</li> </ol> |                     |  |  |  |  |
| a) nur 1.                                                                                                    |                     |  |  |  |  |
| b) nur 1. und 2.                                                                                                    |                     |  |  |  |  |
| c) nur 1., 2. und 3.                                                                                                    |                     |  |  |  |  |
| d) nur 1., 2. und 4.                                                                                                    |                     |  |  |  |  |
| e) alle (14.)                                                                                                    |                     |  |  |  |  |

Anmerkung: Die Fragen 4.- 8. sind in der Abbildung ausgelassen.

| 9.                                                                                           | for the line for the two |  |  |  |
|----------------------------------------------------------------------------------------------|--------------------------|--|--|--|
| Welche Aussage zur pharmakologischen Plausibilitatskontrolle ist falsch?                     |                          |  |  |  |
| a) Es muß ein klares Therapiekonzept ersichtlich sein.                                       |                          |  |  |  |
| b) Bedenkliche Arzneistoffe müssen vom Apotheker<br>gegen unbedenkliche ausgetauscht werden. |                          |  |  |  |
| c) Eine Dosierung über die Normdosis muß vom Arz t gekennzeichnet werden.                    |                          |  |  |  |
|                                                                                              |                          |  |  |  |
| 10.                                                                                          |                          |  |  |  |
| Welche Aussage zu Salben ist falsch?                                                         |                          |  |  |  |
| a) Hydrophile Salbe DAB ist eine Creme.                                                      |                          |  |  |  |
| b) Macrogolgrundlagen sind hydrophile Salben.                                                |                          |  |  |  |
| c) Eine Adsorptionsbase ist eine wasseraufnehmende Salbe.                                    |                          |  |  |  |
| Sie befinden sich im Testmodus.                                                              |                          |  |  |  |
| Testergebnis anzeigen                                                                        | PDF-Ausgabe              |  |  |  |
| Fragebogen bearbeiten                                                                        | PDF-Ausgabe mit Lösung   |  |  |  |

Die Teilnehmer müssen mindestens 7 von 10 Fragen richtig beantworten, damit ihnen 1 Punkt gutgeschrieben wird. Diese Regel gilt ausnahmslos für alle Fragebögen.

| Ergebnis Ihrer Lernerfolgskontrolle zur CPK-Maßnahme:                                                                                   |  |  |  |  |
|----------------------------------------------------------------------------------------------------|--|--|--|--|
| "Einführung in die Plausibilitätskontrolle halbfester Zubereitungen (für nichtapprobiertes pharmazeutisches Personal)"<br>am 20.01.2012 |  |  |  |  |
| ie befinden sich im Testmodus.                                                                                                    |  |  |  |  |
| Sie haben den Test nicht bestanden und 20% richtige Antworten.                                                                          |  |  |  |  |
| ie Lernerfolgskontrolle gälte damit als <b>nicht</b> bestanden.                                                                         |  |  |  |  |
| Sie können den Fragebogen erst dann verbindlich abschicken, wenn Sie selbst den Test mit 100% Erfolg bestanden haben.                   |  |  |  |  |
|                                                                                                    |  |  |  |  |
| Fragebogen bearbeiten PDF-Ausgabe                                                                                                    |  |  |  |  |
| Fragebogen emeut testen PDF-Ausgabe mit Lösung                                                                                          |  |  |  |  |

Wenn Sie Ihren eigenen Fragebogen mit einer Quote von 100% abgeschlossen haben, gilt er als vollständig überprüft. Erst jetzt können Sie den Fragebogen verbindlich abschicken. Hiermit signalisieren Sie der Kammer, dass Sie die Eingabe des Fragebogens und den Test der Antworten abgeschlossen haben.

Haben Sie Ihren Fragebögen 14 Tage vor dem Veranstaltungstermin noch nicht verbindlich übermittelt, erhalten Sie von der Kammer automatisch eine Erinnerungs-Mail.

| Ergebnis Ihrer Lernerfolgskontrolle zur CPK-Maßnahme:                                                                                   |                        |  |  |  |
|----------------------------------------------------------------------------------------------------|------------------------|--|--|--|
| "Einführung in die Plausibilitätskontrolle halbfester Zubereitungen (für nichtapprobiertes pharmazeutisches Personal)"<br>am 20.01.2012 |                        |  |  |  |
| Sie befinden sich im Testmodus.                                                                                                    |                        |  |  |  |
| Sie haben den Test bestanden und 100% richtige Antworten.                                                                               |                        |  |  |  |
| Die Lernerfolgskontrolle gälte damit als bestanden.                                                                                     |                        |  |  |  |
| Sie können den Fragebogen jetzt verbindlich abschicken.<br>Danach kann er nicht mehr bearbeitet werden.                                 |                        |  |  |  |
| Fragebogen jetzt verbindlich abschicken                                                                                                 |                        |  |  |  |
| Fragebogen bearbeiten                                                                                                    | PDF-Ausgabe            |  |  |  |
| Fragebogen emeut testen                                                                                                    | PDF-Ausgabe mit Lösung |  |  |  |

Wenn Sie den Fragebogen vollständig eingegeben und die richtigen Antworten im Testmodus geprüft haben, können Sie ihn im PDF-Format ausdrucken. Die PDF-Ausgabe gibt es in zwei Varianten: ohne Lösungsangabe und einmal mit angekreuzten richtigen Antworten.

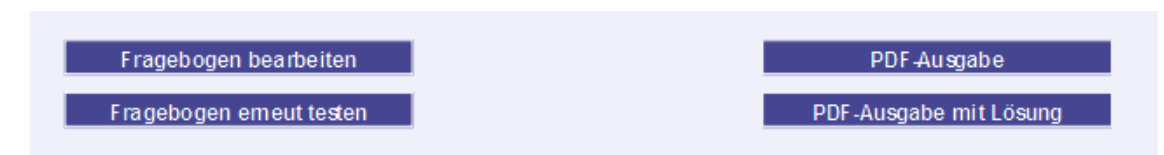

## Technische Hinweise

Eingaben für den Fragebogen werden Frage für Frage zwischengespeichert, so dass Sie ihn auch schrittweise erstellen können. Um die Eingaben zu einem späteren Zeitpunkt fortzuführen, rufen Sie einfach wieder den Ihnen zugesandten Link auf.

Sie können den Fragebogen bis 7 Tage vor dem Veranstaltungstermin anlegen und bearbeiten.

## Spielregeln für die Teilnehmer

Für die Online-Teilnahme an einer Lernerfolgskontrolle gelten folgende Voraussetzungen:

- Die betreffende Veranstaltung wurde besucht und die Teilnahme vor Ort über die Chipkarte registriert.
- Der Online-Fragebogen wird innerhalb einer 30-Tage-Frist ausgefüllt. Die Teilnahmefrist beginnt mit dem Tag, an dem den Teilnehmern die Punkte aus der betreffenden Veranstaltung auf dem Punktekonto gutgeschrieben wurden. Der letzte mögliche Termin wird den Teilnehmern im Online-Punktekonto angezeigt.

**Zeitliche Begrenzung:** Die Teilnehmer sehen alle Fragen auf einer Bildschirmseite und haben 60 Minuten Zeit, um den Fragebogen zu beantworten. Danach gibt es ein sogenanntes "Time-Out". Das bedeutet, dass die Sitzung vom System abgebrochen wird und das Absenden des Fragebogens nicht mehr möglich ist. Solange die Teilnehmer den Fragebogen nicht abgeschickt haben, können sie ihn beliebig oft aufrufen und durchlesen.

**Gutschrift:** Hat ein Teilnehmer den Fragebogen erfolgreich beantwortet, wird der Punkt unmittelbar auf dem Punktekonto gutgeschrieben. Wer einen Fragebogen nicht erfolgreich beantwortet hat, sieht die Meldung "nicht bestanden". Eine nochmalige Beantwortung desselben Fragebogens ist nicht möglich.